## Finding Available Belleville Materials with LINKcat

| LINKcat                                                                                                    | Library -              |                                                                                                    |                                     |                                                                                                    |                                                                                                    | My account [log in] -                                                              |                                      |                  |       |  |
|----------------------------------------------------------------------------------------------------|------------------------|----------------------------------------------------------------------------------------------------|-------------------------------------|----------------------------------------------------------------------------------------------------|----------------------------------------------------------------------------------------------------|------------------------------------------------------------------------------------|--------------------------------------|------------------|-------|--|
|                                                                                                    | Keyword                | ▼ Any form                                                                                                    | at 🔻                                | louise penny                                                                                                    |                                                                                                    |                                                                                    |                                      | ٩                |       |  |
| Home Adva                                                                                                    | anced Search           | New This Week M                                                                                                    | obile Help C                        | Online Resources                                                                                                    | Don't Miss Lists                                                                                                   | Newspapers O                                                                       | lverDrive                            |                  |       |  |
| You searched for (louise penny) sorted by Relevance $\checkmark$                                                                                                    |                        |                                                                                                    |                                     |                                                                                                    |                                                                                                    |                                                                                    |                                      |                  |       |  |
| Refine your search                                                                                                    | € All                  | Displaying 25                                                                                                    | of 153 results.                     |                                                                                                    |                                                                                                    |                                                                                    | Actions 🗸                            | := ::            |       |  |
| Available on shelf                                                                                                    |                        |                                                                                                    |                                     |                                                                                                    |                                                                                                    |                                                                                    |                                      |                  |       |  |
| Madison PL-Central (34)<br>Stoughton Library (32)<br>Sun Prairie Library (30)<br>Monroe PL-Green County (29)<br>Fitchburg Public Library (27)<br>Wis. Rapids - McMillan Library (27)<br>Portage Library (27)<br>Adams County Library (26)<br>Mount Horeb Library (26)<br>Middleton Library (24)<br>Ruth Culver Community Library (23)<br>Bookmobile Pare County Library (21)<br>""more "                                    | ) <b>1</b> .           | 1       The hangman<br>by Penny, Louise.         Format: Book<br>Publisher and date: [Edmonton]: Grass Roots Press, [2010] ©2010<br>Series: Good reads series (Edmonton, Alta.)<br>About this book   You may also like   Reader reviews and ratings   See other formats   Readin<br>level         > Place hold (12 Holds, 3 active on 8 items)       T Add to Cart |                                     |                                                                                                    |                                                                                                    |                                                                                    |                                      | The Hangman      |       |  |
| × .<br>Refine by Available on shelf                                                                                                    |                        |                                                                                                    | limited to Availa                   | able on shelf: Bellev                                                                                                    | lle Library 🗙 so                                                                                                   | rted by Relevance                                                                  | · · · 3.                             | ]                |       |  |
| d<br>Search Query: (louise penny)                                                                                                    |                        |                                                                                                    | ☑ All Displaying 20∨ of 20 results. |                                                                                                    |                                                                                                    |                                                                                    |                                      |                  | 1     |  |
| Fitchburg Public Library (27)                                                                                                    | 170                    | ^                                                                                                    | Save                                | this Search 🖂 En                                                                                                    | nail                                                                                                    |                                                                                    |                                      |                  |       |  |
| <ul> <li>Wis. Rapids - MCMillan Library (2)</li> <li>Portage Library (27)</li> <li>Adams County Library (26)</li> <li>Mount Horeb Library (26)</li> <li>Middleton Library (24)</li> <li>Ruth Culver Community Library</li> <li>Bookmobile-Dane County Library</li> <li>Bookmobile-Dane County Library</li> <li>Boraboo Library (20)</li> <li>Belleville Library (20)</li> <li>MCranand - E.D. Locke Library (20)</li> </ul> | (23)<br>ry (21)<br>20) |                                                                                                    | □ 1<br>* Pl.                        | A great reck<br>by Penny, Louise<br>Format: Book<br>Publisher and dat<br>Series: Three Pir<br>Edition: First Edi<br>About this book<br>reviews and ratin | e: New York : Min<br>es mystery ; bk. 1<br>tion.<br>About the author<br>gs   See other for<br>2 active on 58 items | otaur Books, 2016.<br>2.<br>Series You ma<br>nats About this bo<br>) 🐂 Add to Cart | y also like   Profes<br>ook   Awards | sional reviews R | eader |  |
|                                                                                                    |                        |                                                                                                    | 2                                   | The brutal te<br>by Penny, Louise<br>Format: Book                                                                                                    | elling                                                                                                    |                                                                                    |                                      |                  |       |  |

## Tips for finding local materials in LINKcat.info:

If you plan on placing a hold you will want to login to your account with your 14 digit library card (without spaces) and your PIN. Your PIN most likely is your MMDD of your birth.

- 1. From the search results page, go to **Available on shelf** on the left side of the screen. (On the iPhone, there may be a grey box to click instead). Click your library's name to display titles that are currently available at that library.
- 2. If necessary, click **more** at the bottom of the list. In the pop-up box, select **A-Z** in the **Sort by** box to sort alphabetically or scroll down until you find Belleville.

Directions may be different using the Linkcat App.

<u>Suspend your holds</u> if you don't need them right away. This will prevent you from getting more holds than you want all at one time once delivery from other libraries resume.

For more tips on searching in LINKcat, check <u>Searching LINKcat</u>.

Email us at blvcirc@blvpl.org or call us at 424-1812 if you need additional help with LINKcat.